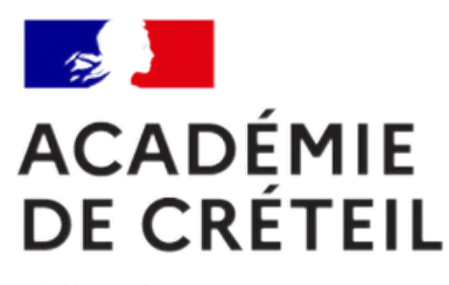

Liberté Égalité Fraternité

## A propos de l'émargement dématérialisé

École académique de la formation continue

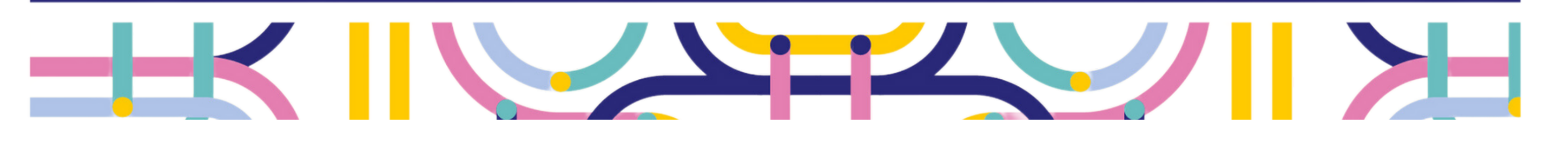

## Choisir une option d'émargement

## Par QR code ou lien partagé

- scanner le QR Code avec votre smartphone ou **cliquer** sur le lien partagé par le formateur

- se connecter au portail Arena
- cocher la case Attestation puis cliquer sur Enregistrer

Attestation

Attestation \*

J'atteste que l'émargement ci-dessus ( signature électronique a la même valeur l

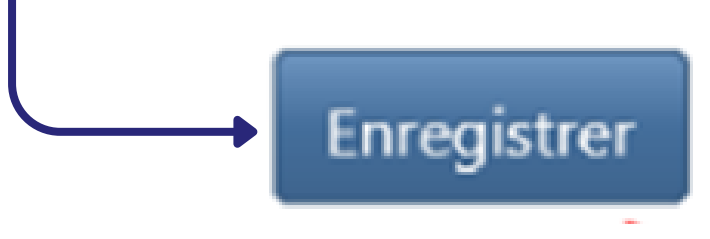

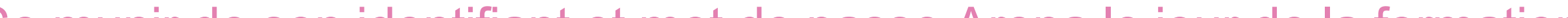

Se munir de son identifiant et mot de passe Arena le jour de la formation.

## Via votre espace stagiaire

Vous disposez de 24 heures suite à la formation pour émarger.

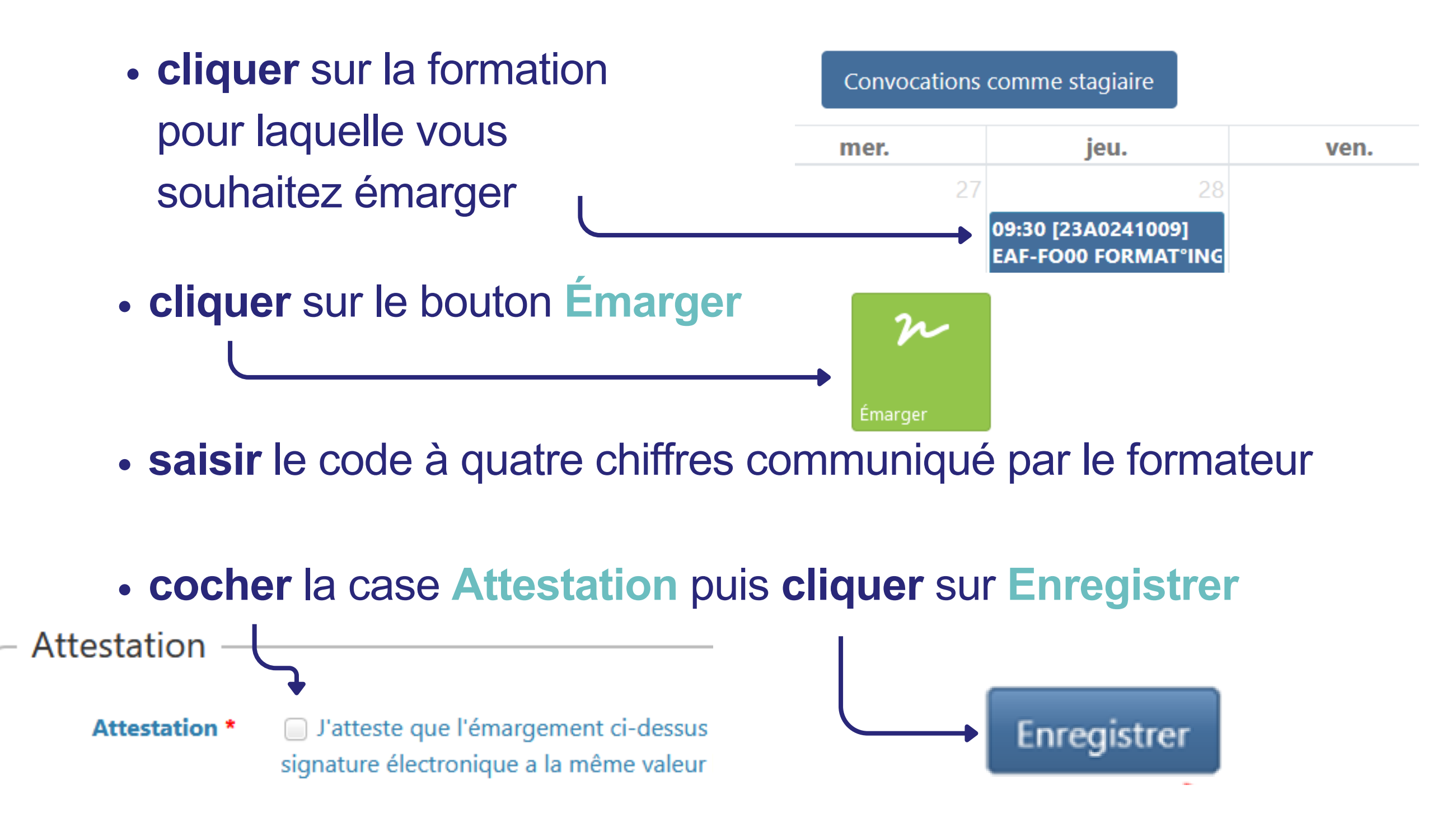

L'EAFC, une école pour accompagner votre développement professionnel.

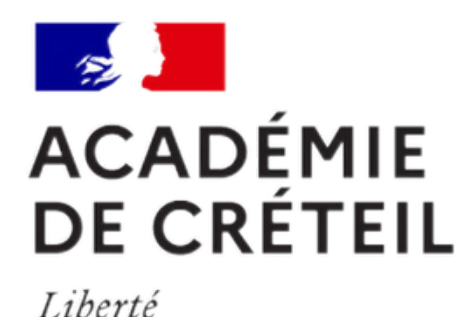

Égalité

Fraternité

A propos de l'émargement dématérialisé École académique de la formation continue

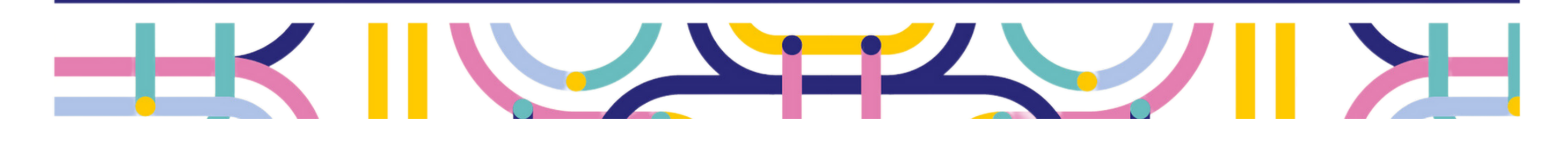

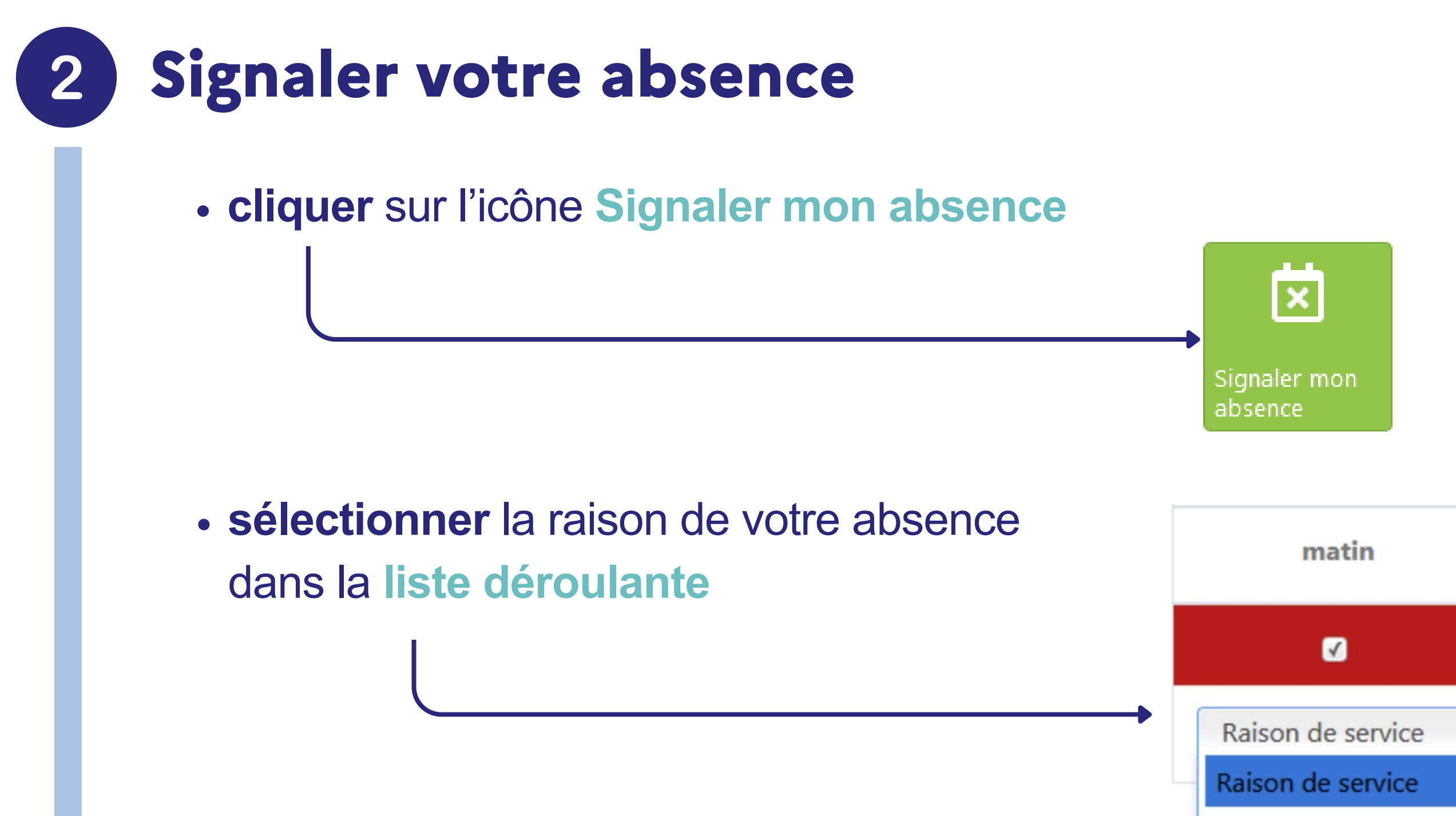

Congé légal

Vous pouvez choisir entre deux raisons pour votre absence :

- Raison de service : cours non remplaçable, autre formation le même jour, refus de votre supérieur hiérarchique...
- Congé légal : congé maladie, congé maternité, retraite...

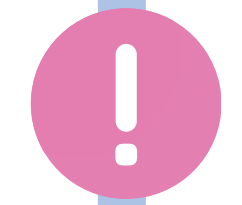

Le signalement de votre absence via ce formulaire ne dispense pas de la justifier auprès de votre supérieur hiérarchique.

 cliquer sur le bouton Enregistrer mon absence à la session en bas de la page

Enregistrer mon absence à la session

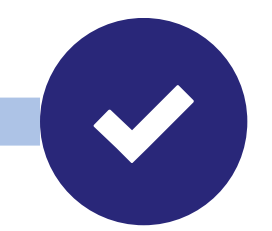

L'EAFC, une école pour accompagner votre développement professionnel.